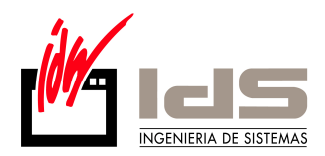

## **PUESTA EN MARCHA DE INTRASTAT**

1.-En los Parámetros Globales, pestaña Intrastat, hay que activar el tick de Intrastat Activado. Completar los Datos de Tercer Declarante, si procede (en el caso de que sea una asesoría el que presente la declaración de intrastat por nosotros) y completar los Datos de la Oficina de Intrastat que corresponda a nuestra provincia.

| 🗲 Parámetros Globales 📃 🔳 💌                                                                                                   |  |  |  |  |
|----------------------------------------------------------------------------------------------------|--|--|--|--|
| General   Empresa   Tipos I.V.A.   Impresoras   Ventas   Compras   Internacional (Intrastat) G.Análisis   Plantillas   E- 💶 🕨 |  |  |  |  |
| V Intrastat Activado                                                                                                    |  |  |  |  |
| Datos del Tercero Declarante                                                                                                  |  |  |  |  |
| Nombre Asesoría RRRRRRRRRR                                                                                                    |  |  |  |  |
| Dirección POL.TTTTTTT,S/N                                                                                                    |  |  |  |  |
| Población 48260 ERMUA                                                                                                    |  |  |  |  |
| Provincia BIZKAIA                                                                                                    |  |  |  |  |
| CIF (A999999999                                                                                                    |  |  |  |  |
| Datos de la Oficina de Intrastat                                                                                              |  |  |  |  |
| Nombre XXXXXXXXXX BBBBB                                                                                                    |  |  |  |  |
| Dirección C:\FFFF FFFF                                                                                                    |  |  |  |  |
| Población GGGGGG DDDDDDDTTTTTTTtttt                                                                                           |  |  |  |  |
| Provincia HHHHHHHH                                                                                                    |  |  |  |  |
| Código Oficina 12345678                                                                                                    |  |  |  |  |
| <u>✓ G</u> rabar <u>X</u> Cancelar                                                                                            |  |  |  |  |

2.-En el Maestro de Clientes, pestaña Intrastat, hay que completar los Campos señalados. Todos estos campos llevan una codificación específica los cuales son facilitados por la Oficina de Agencia de Aduanas.

Es necesario codificar estos datos porque cuando generemos la declaración Intrastat en Soporte Magnético irán en el fichero identificando la naturaleza del envío, destino, como se envía la mercancía, etctc...

| Kaestro de Clientes                                                                                           |  |
|----------------------------------------------------------------------------------------------------|--|
|                                                                                                    |  |
| Código 2603901 Nombre Clientes Frances                                                                        |  |
| General Comercial Domiciliacion Direcciones Expedición Intrastat Avisos Instrucciones Recibos EDI Indicadores |  |
|                                                                                                    |  |
|                                                                                                    |  |
|                                                                                                    |  |
| Código Estado                                                                                                 |  |
| Condiciones Entrega                                                                                           |  |
| Naturaleza Transacción 111                                                                                    |  |
| Puerto/Aeropuerto                                                                                             |  |
| Regimen Estadístico                                                                                           |  |
|                                                                                                    |  |
|                                                                                                    |  |
|                                                                                                    |  |
|                                                                                                    |  |
|                                                                                                    |  |

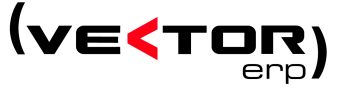

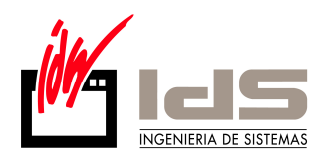

3.-En los módulos de Facturación, Contabilidad y Cartera de Compras hay un punto de menú dentro de <u>Adicional</u> llamado <u>Intrastat.</u>Dentro de este punto entraremos en Maestro de Códigos de Mercancía.

Deberemos dar de alta los codigos de mercancía específicos a nuestra actividad laboral. Estos códigos de Mercancía son facilitados por la Agencia de Aduanas.

https://www3.aeat.es/ADUA/internet/descarga/nc 2007.pdf

| 🕻 7: Facturación (IDS, In  | geniería de Sistemas, S.A.)                                                                     |                                    |
|----------------------------|-------------------------------------------------------------------------------------------------|------------------------------------|
| Base Datos Tablas Procesos | Informes Utilidades Adicional Ventana Ficha Ayuda                                               |                                    |
|                            | Introducción de Pedidos de Cliente                                                              |                                    |
|                            | Intrastat                                                                                       |                                    |
|                            | Aplicadories Especiales<br>Consulta de Documentos Enviados a Gaia Net Exchange                  |                                    |
|                            |                                                                                                 |                                    |
|                            | Kaestro de Artículos                                                                            |                                    |
|                            | ★a ★a                                                                                           | )                                  |
|                            | Código 🍾 1 Descripción Mercancía Intrastat                                                      |                                    |
|                            | General Comercial Precios Stocks Empaque Almacenes Loles Versiones Idiomas Avisos Planificación |                                    |
|                            |                                                                                                 | 📢 Maestro de Códigos de Mercancía  |
|                            |                                                                                                 | Código Mercancia 73269093          |
|                            |                                                                                                 | Descripción MANUFACTURAS DE HIERRO |
|                            |                                                                                                 |                                    |
|                            | Código Mercancía 73269093 V Envase Interno                                                      |                                    |
|                            | Masa Neta Cantidad por E.Interno                                                                |                                    |
|                            | Etiqueta Artículo 💌 Envase Habitual 💌                                                           |                                    |
|                            | Calidad Concertada 🔹 💌 Cantidad por Envase                                                      |                                    |
|                            | Envase Contenedor                                                                               |                                    |
|                            | Envases por Contenedor                                                                          |                                    |
|                            |                                                                                                 |                                    |
|                            |                                                                                                 |                                    |
|                            |                                                                                                 |                                    |
|                            |                                                                                                 |                                    |
|                            |                                                                                                 | -                                  |
|                            |                                                                                                 |                                    |
|                            |                                                                                                 |                                    |

4.- Una vez codificado los Clientes y los Artículos procederemos a generar las Partidas de Intrastat. Las partidas de Intrastat se generarán cada vez que hagamos la facturación de compras o de ventas en donde intervenga un Cliente o Proveedor Intracomunitario. Para ello en la ficha de Cliente o Proveedor deberemos tener establecido el Origen Intracomunitario.

| 🗲 Maestro de Clientes 📃 🗖 🔀 |                      |                  |                 |               |                  |           |                                  |   |
|-----------------------------|----------------------|------------------|-----------------|---------------|------------------|-----------|----------------------------------|---|
|                             |                      |                  |                 |               |                  |           |                                  |   |
| Código 2603801 N            | lombre Cli           | entes Frances    |                 |               |                  |           |                                  |   |
| General Comercial Dom       | iiciliacion   [      | Direcciones   E: | kpedición 📔 Ini | trastat   Avi | sos   Instrucció | ones   Re | ecibos   EDI   Indicadores       |   |
| Razón Social                |                      |                  |                 |               |                  |           |                                  |   |
| Dirección                   | <u> </u>             |                  |                 |               |                  |           |                                  |   |
| Población/Provincia         | 77350                | MEE-SUR-SEIN     | 1E              |               |                  | FF        | RANCE                            |   |
| País                        |                      |                  |                 |               | Idioma           | Fr        | rances                           | - |
| CIF                         |                      |                  |                 |               | Origen           | In        | ntracomunitario                  | - |
| Persona Contacto            |                      |                  |                 |               |                  |           |                                  |   |
| Teléfono                    |                      |                  |                 |               | FAX              |           |                                  |   |
| Correo Electrónico 쯎        | Correo Electrónico 🞸 |                  |                 |               |                  |           | ь 1                              |   |
| Página Web 🛛 😼              |                      |                  |                 |               |                  |           | high Access d Pates de Cadalo #0 |   |
| Grupos de Análisis          |                      |                  |                 |               |                  |           |                                  |   |
|                             |                      |                  |                 |               |                  |           |                                  |   |
|                             |                      |                  |                 |               |                  |           |                                  |   |
|                             |                      |                  |                 |               |                  |           |                                  |   |
|                             |                      |                  |                 |               |                  |           |                                  |   |
|                             |                      |                  |                 |               |                  |           |                                  | ~ |
|                             |                      |                  | 1 1             | 1 1           | 1 1              | 1 1       | 1                                |   |
|                             |                      |                  | × I 🖌           |               |                  | • +       | 且                                |   |

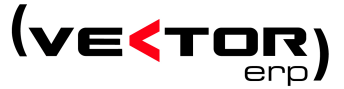

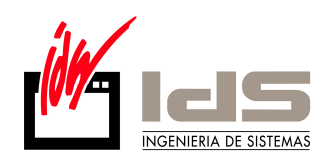

| Kaestro de Proveed      | ores                                                                      |
|-------------------------|---------------------------------------------------------------------------|
| 0                       |                                                                           |
| Código 5 No             | ombre Proveedor Italiano                                                  |
| General Comercial Domic | siliación   Intrastat   Avisos   Instrucciones   Evaluación   Indicadores |
| Razón Social            |                                                                           |
| Dirección               |                                                                           |
| Población/Provincia     | Ltime -                                                                   |
| CIF                     |                                                                           |
| Persona Contacto        |                                                                           |
| Teléfono                | FAX                                                                       |
| Correo Electrónico 🥰    |                                                                           |
| Página Web 😽            |                                                                           |
| Grupos de Análisis      |                                                                           |
|                         |                                                                           |
|                         |                                                                           |
|                         |                                                                           |
|                         |                                                                           |
|                         |                                                                           |

Las partidas de Intrastat podrán ser de dos tipos, en el caso de una venta se genera como de Expedición y en el caso de una compra se genera como de Importación. Para consultar las Partidas de Intrastat accederemos desde Adicional, Intrastat, Introducción de Partidas de Intrastat.

| Introducción de Part    | tidas de Intrastat |                      |            |  |
|-------------------------|--------------------|----------------------|------------|--|
| N.Documento Origen      | 2011/44000012      | N.Orden en Periodo   | 1 💌        |  |
| Tipo Transacción        | Expedicion 💌       | Caracter Declaración | Normal     |  |
| Periodo (Ejercicio/Mes) | 2011 11            | Número Partida       | 1          |  |
| Código Mercancía        | 73269093           |                      |            |  |
| Descripción             | MANUFACTURAS DE H  | IIERRO               |            |  |
|                         |                    |                      |            |  |
|                         |                    |                      | D7         |  |
| Código Estado           | РГ                 | Pais Origen          | PI         |  |
| Código Provincia        | 48                 | Regimen Estadístico  | 1          |  |
| Condiciones Entrega     | EXW                | Masa Neta            | 400        |  |
| Naturaleza Transacción  | 11                 | Unidad Suplementaria | 100        |  |
| Modalidad Transporte    | 3                  | Importe Facturado    | 807.459,00 |  |
| Puerto/Aeropuerto       |                    | Valor Estadístico    | 808.571,00 |  |
|                         |                    |                      |            |  |

**Impresión Partidas Intrastat.** Dentro del menú Adicional, Intrastat, existe la posibilidad de imprimir en soporte papel las Partidas de Intrastat. Antiguamente se utilizaba está modalidad para presentar la declaración de Intrastat. Actualmente está en desuso ya

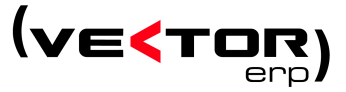

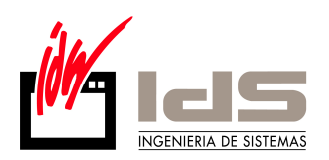

que la Oficina de Agencia de Aduanas recomienda presentar la declaración Intrastat en Soporte Magnético.

| 🗲 Listado de Impreso                                                         | s de Intrastat 📃 🗖 🔀                                                                              |  |  |
|------------------------------------------------------------------------------|---------------------------------------------------------------------------------------------------|--|--|
| Formato del Impreso                                                          |                                                                                                   |  |  |
| Impreso Std Intrastat N Expo                                                 | rtación 📃 🗾                                                                                       |  |  |
| Tipo Impreso                                                                 |                                                                                                   |  |  |
| <ul> <li>Formulario N</li> <li>Formulario S</li> <li>Formulario O</li> </ul> | de Expedición<br>de Expedición<br>de Expedición<br>de Expedición<br>G Formulario O de Importación |  |  |
| Ejercicio/Mes                                                                | 2011 🔶 10 🚖                                                                                       |  |  |
| Número Periodo                                                               | 1                                                                                                 |  |  |
| Carácter Declaración                                                         | Normal                                                                                            |  |  |
| Fecha y Lugar Emisión                                                        | 4 de Octubre de 2.011                                                                             |  |  |
| Reagrupación Automática de Partidas                                          |                                                                                                   |  |  |
| Visualización Previa                                                         |                                                                                                   |  |  |
|                                                                              | ✓ <u>L</u> istar <u>I</u> Salir                                                                   |  |  |
|                                                                              |                                                                                                   |  |  |

**Declaración de Intrastat en Soporte Magnético.** Es la forma actual de presentar la Declaración de Intrastat. Utilizando esta opción se genera un fichero codificado de acuerdo a la norma de Declaraciones Intrastat el cual almacena toda la información de la declaración del período seleccionado.

| < Intrastat en Soporte Magnetico                                                               |                                                                                                    |                                               |                                             |  |
|------------------------------------------------------------------------------------------------|----------------------------------------------------------------------------------------------------|-----------------------------------------------|---------------------------------------------|--|
| Tipo Declaracion  Expediciones  C Importaciones                                                |                                                                                                    |                                               |                                             |  |
| Ejercicio/Mes<br>Número Periodo<br>Desde Partida<br>Carácter Declaración<br>Declaración Previa | 2011   10     1   •     0   •     Normal   •     Image: State of the state of the s | Fecha Envio<br>Hasta<br>Tipo<br>a de Partidas | 04/10/2011<br>9999<br>Detallada 🗸<br>Prueba |  |
| <u>✓ C</u> onforme <u><u>I</u>Salir</u>                                                        |                                                                                                    |                                               |                                             |  |

Existen dos tipos de Declaraciónes, para la declaración de las Ventas realizadas (Expediciones) y para la declaración de las Compras realizadas (Importaciones). Deberemos seleccionar entre las dos dependiendo de lo que queramos declarar.

El resto de campos ayudarán a filtrar el Ejercicio, Período y el número de partida que queremos declarar.

Dentro del Campo Carácter Declaración se ofrecen diferentes calificadores para la Declaración que vamos a realizar (Normal, Rectificativa, Anulativa, Sin Operación, Complementaria).

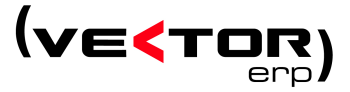

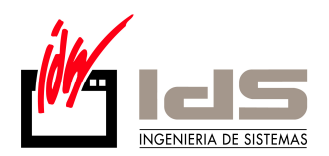

## Intrastat desde Contabilidad

En el Maestro de Plan de Cuentas, pestaña Intrastat, debemos completar todos los datos referentes a Intrastat. El primer Bloque es para los datos de las cuentas de Clientes y Proveedores. El segundo Bloque es para las cuentas de ventas y compras.

| 🗲 Maestro | del Plan de Cuentas 📃 🖃 🗙                                                             |
|-----------|---------------------------------------------------------------------------------------|
| <b>I</b>  |                                                                                       |
| Código    |                                                                                       |
| ļ         | Debe 🔽                                                                                |
| Ejercicio | Saldos Presupuestos Analítica Auxiliares Domiciliación Intrastat Aseguradora de Cobro |
| 2011 🚖    | Datos de Intrastat para Cuentas de Clientes y Proveedores                             |
|           |                                                                                       |
|           | Código Estado                                                                         |
|           | Condiciones Entrega 44                                                                |
|           | Naturaleza Transacción 84                                                             |
|           | Modalidad Transporte 78                                                               |
|           | Puerto/Aeropuerto TY                                                                  |
|           | Regimen Estadístico 47                                                                |
|           |                                                                                       |
|           |                                                                                       |
|           |                                                                                       |
|           | Datos de Intrastat para Cuentas de Ventas y Compras                                   |
|           | Código Mercancía 73219000                                                             |
|           |                                                                                       |

Lo siguiente es introducir la factura desde los puntos habituales, Introducción de Facturas Emitidas/ Recibidas. Al escoger el origen Intracomunitario se cargarán por defecto la información que hayamos dado de alta en las cuentas de compras/gastos sobre la columna C.Mercancía.

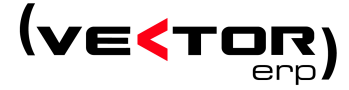